## PayWay 自動引落顧客登録の方法

1. こちらのリンクをクリックし、PayWay 顧客登録のページを開いて下さい。うまく開かないときは、 リンクをアドレスバーにコピー&ペーストして下さい。

https://www.payway.com.au/recurring/SignUpWelcomeView?ClientNumber=Q23106&Frequency=V ARIABLE&AddressRequired=false&CustomerNumber=&CustomerName

2. Service Agreement をお読み頂き、同意頂ける場合は、左下のボックスにチェックを入れ、右下の Next のボタンを押して下さい。

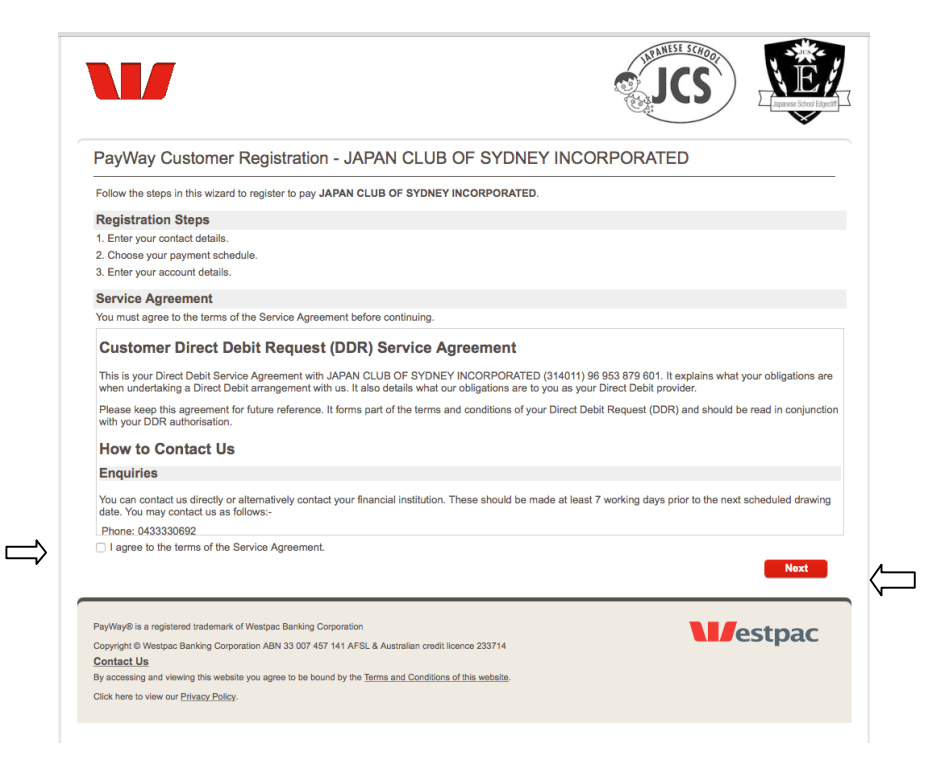

3. お名前と連絡先を入力し、右下の Next のボタンを押して下さい。メールアドレスの下のボックス にチェックを入れて頂いた方は、銀行から自動的に受領のお知らせが届きます。

| itter your contact details beit | ow.                                                       |
|---------------------------------|-----------------------------------------------------------|
| tep 1 - Your Contact I          | Details                                                   |
| Customer Name:                  | Edgecliff                                                 |
| Email Address:                  | jcs.edgecliff@gmail.com<br>☑ Automatically email receipts |
| Phone Number:                   |                                                           |
| Address:                        |                                                           |
| City:                           |                                                           |
| State:                          |                                                           |
| Post Code:                      |                                                           |
| Back                            | Ne                                                        |

4. 次の場面は、そのまま Next のボタンを押して下さい。

|                                   |                                                               |                     |        | becitt |
|-----------------------------------|---------------------------------------------------------------|---------------------|--------|--------|
| PayWay Customer                   | Registration - JAPAN CLUB OF                                  | SYDNEY INCORPORATED | 2      |        |
| Customer Name: Edgecliff          |                                                               |                     |        |        |
| Step 2 - Payment Sche             | dule                                                          |                     |        |        |
| Frequency: Va                     | iable Debit                                                   |                     |        |        |
| Payment Method: Dir               | ect Debit                                                     |                     |        |        |
| Back                              |                                                               |                     | Next   |        |
| PayWay® is a registered trademark | of Westpac Banking Corporation                                |                     |        |        |
| Copyright © Westpac Banking Corp  | pration ABN 33 007 457 141 AFSL & Australian credit licence 2 | 33714               | estpac |        |
|                                   |                                                               |                     |        |        |

4. 口座情報(口座名義、BSB、口座番号)を入力し、Next のボタンを押して下さい。引落が可能な、 普通口座を登録頂けるようお願いします。

|           | PayWay Custom                                                                                                    | er Registration - JA                                                                                                    | APAN CLUB OF S                                                                     | SYDNEY INCORPORATED          |  |
|-----------|----------------------------------------------------------------------------------------------------|----------------------------------------------------------------------------------------------------|------------------------------------------------------------------------------------|------------------------------|--|
|           | Customer Name: Edgecliff                                                                                                    | r                                                                                                    |                                                                                    |                              |  |
|           | Step 3 - Bank Accou                                                                                                    | int Details                                                                                                    |                                                                                    |                              |  |
|           | <ul> <li>Account Name:</li> </ul>                                                                                                    | Edgecliff                                                                                                    |                                                                                    | Name of account holder       |  |
|           | * BSB:                                                                                                    | 112-879                                                                                                    |                                                                                    | eg 032-123                   |  |
| <b></b> / | <ul> <li>Account Number:</li> </ul>                                                                                                    | 468757279                                                                                                    |                                                                                    | This account will be debited |  |
|           | Back                                                                                                    |                                                                                                    |                                                                                    | Next                         |  |
|           | PayWay® is a registered tradem<br>Copyright © Westpac Banking C<br>Contact Us<br>By accessing and viewing this w<br>Click here to view our <u>Privacy Pr</u> | nark of Westpac Banking Corporation<br>Corporation ABN 33 007 457 141 AF<br>vebsite you agree to be bound by the<br>olicy. | n<br>'SL & Australian credit licence 23<br>e <u>Terms and Conditions of this w</u> | 33714 Westpac                |  |

5. 確認画面で情報を確認し、Security Check の欄の画像に書かれているアルファベットと数字の 組み合わせを Verification の欄に入力し、Save のボタンを押して下さい。画像が分かりにくい場合 は、画像の下のリンクをクリックして新しいコードを表示することもできます。

| Confirm your the details be                                                                                  | low, then press 'Save'.                      |                                   |
|----------------------------------------------------------------------------------------------------|----------------------------------------------|-----------------------------------|
| Contact Details                                                                                              |                                              |                                   |
| Customer Name:<br>Email Address:<br>Send Email Receipts:<br>Phone Number:<br>Address:<br>City:<br>Post Code: | Edgecliff<br>jcs.edgecliff@gmail.com<br>Yes  |                                   |
| Payment Schedule                                                                                             |                                              |                                   |
| Frequency:                                                                                                   | Variable Debit                               |                                   |
| Bank Account                                                                                                 |                                              |                                   |
| Account Name:<br>BSB:<br>Account Number:                                                                     | Edgecliff<br>112-879<br>468757279            |                                   |
| Security Check                                                                                               |                                              |                                   |
| Verification:                                                                                                | Unclear' Generation a new verification code. | Enter the verification code below |
| Back                                                                                                    |                                              | Save                              |

6. 正しく登録できた場合は、次のような画面が表示され、リンクをクリックすれば契約書(Direct Debit Request and Service Agreement)をダウンロードすることもできます。

| PayWay Customer Registration - JAPAN CLUB OF SYDNEY INCO                                                                                                    | RPORATED                                                                                                    |
|----------------------------------------------------------------------------------------------------|----------------------------------------------------------------------------------------------------|
| Your details have been saved.                                                                                                    |                                                                                                    |
| Contact Details                                                                                                    |                                                                                                    |
| Customer Number: 139                                                                                                    |                                                                                                    |
| Customer Name: Edgecliff                                                                                                    |                                                                                                    |
| You may wish to download and print a copy of the <u>Direct Debit Request and Service Agreement</u> .                                                                                                    | Return to JAPAN CLUB OF SY<br>aiready have <u>Adobe Acrobat Reader</u> download it here. To<br>Acrobat logo are trade marks of Adobe Systems |
| PayWay® is a registered trademark of Westpac Banking Corporation<br>Copyright © Westpac Banking Corporation ABN 33 007 457 141 AFSL & Australian credit licence 233714<br>Contact Us<br>By accessing and viewing this website you agree to be bound by the <u>Terms and Conditions of this website</u> . | Westpac                                                                                                    |
| Click here to view our <u>Privacy Policy</u> .                                                                                                    |                                                                                                    |

7. 同時に、ご登録頂いたメールアドレスに通知が届きます。jcs.edgecliff@gmail.comのアドレスから送られていないという警告が出る可能性がありますが、ご心配いりません。もう一度 BSB、口座番号をご確認頂き、間違いがありましたら、jcs.edgecliff@gmail.comまでご連絡下さい。